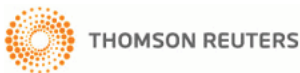

# كارت مرجع استفاده از EndNote Web

**EndNote** یک سرویس مبتنی به وب است که برای کمک به دانشجویان و محققین در طول فرآیند پژوهش ایجاد شده است. EndNote, ISI Web of Knowledge و EndNote Web طوری طراحی شدهاند که بصورت یکپارچه با هم کار کنند و کار محققین را ساده نمایند.

دانشجویان کارشناسی، میتوانند مراجع خود را برای استفاده در مقاله، ساماندهی نمایند. محققین حرفهای و دانشجویان کارشناسی ارشد و دکتری، میتوانند از EndNote Web به عنوان یک مکمل برای EndNote و دیگر ابزارهای نوشتاری و همچنین دستهبندی مراجع در مراحل مختلف جستجو در ISI Web of Knowledge، استفاده نمایند.

| ly References Collect                                                                     | -   | Organize       | Format         | Options                                                                                                    |       |
|-------------------------------------------------------------------------------------------|-----|----------------|----------------|----------------------------------------------------------------------------------------------------|-------|
| 20140 C 10                                                                                |     |                |                | Show Getting St.                                                                                                    | arted |
| Quick Search                                                                              | All | My Reference   |                |                                                                                                    |       |
| All My References                                                                         |     |                | Add to every w | Convite Quick List Delete                                                                                                    |       |
| (Search )                                                                                 | 5   | +Author        | Year           | Title                                                                                                    | Eđ    |
| My References                                                                             | Ó   |                | 2007           | Snaphol: Cheats of destruction.<br>Nature<br>Online_Link- Go To URL                                                                                                    | Ed    |
| Aquaculture (20)<br>Asia - Shrimp (198)<br>Economics - Shrimp (25)<br>Teura Syndrome (67) |     | Adachi, K      | 2007           | Inhibition of betanodavirus infection by inhibitors of endosomal acidification.<br>Arch Virol<br>Online Link+ Go To URL.                                                                                                    | Ed    |
| Tunfiled] (0)<br>Quick List (0)<br>Groups Shared by<br>Others                             |     | Akinbowale, OL | 2007           | Ofwardsy of betracycline nebitance genes in bacteria from aquaculture sources in Australia.<br>J Appl Microbiol<br>Online, Unix- Go To URL<br>###MXD                                                                                                    | Ed    |
| Dolphina<br>Sea Turtles                                                                   |     | Akinbowale, OL | 2007           | Antibiotic and heavy metal resistance in motile aeromonads and pseudomonads from rainbow trout<br>(Oncorhynchus mykis), farms in Australia.<br>In 1 Admirror Agents<br>Online Link+ Go To URL<br>+Busk                                                     | Ed    |
|                                                                                           |     | Alavi, SM      | 2007           | Semen of Perca fluviatilis L: sperm volume and density, seminal plasma indices and effects of dilution<br>ratio, inor and osmolality on sperm mobility.<br>Theriogenology<br>Online Link+ Go To URL                                                        | Ed    |
|                                                                                           |     | Ali, M.        | 2003           | Compensatory growth in fishes: a response to growth depression<br>Fish and Fisheries<br>ISI Web of Knowledge <sup>IM</sup> + Source Record, Related Records, Times Cited: 67                                                                               | Ed    |
|                                                                                           |     | Allen, Y.      | 1999           | The extent of oestrogenic contamination in the UK estuarine and marine environments - further<br>surveys of flounder<br>Science of the Total Environment<br>ISI Web of Knowledge <sup>IM</sup> + Source Record, Related Records, Times Cited: 98<br>(Hums) | Edi   |

#### EndNote Web به شما کمک میکند که:

- به شکل سریع و آسان اطلاعات مراجع مورد نظر را از منابع بسیار متنوع اطلاعاتی مانند PubMed و ISI Web of Knowledge از طریق گرفتن خروجی، جستجوی همزمان و یا وارد کردن فایلهای متنی، جمع آوری نمائید.
- تا ۱۰۰۰۰ رکورد از مراجع را در کتابخانه

مخصوص به خود که توسط کلمه عبور محافظت می شود و قابل دسترس در کل شبکه اینترنت میباشد، ذخیره نمائید.

- مراجع را با دیگر کاربران EndNote Web برای
  همکاری آسان، به اشتراک گذارید.
- به سادگی مراجع را به یا از EndNote، روی
  کامپیوتر خود، انتقال دهید.
- با Cite While You Write میتوانید بین
  بال برقرار کرده و MS Word و MS Word ارتباط برقرار کرده و
  در حین نگارش مقاله در MS Word، همزمان به
  مراجع مورد نظر استناد کرد و یا قالب بندی آنرا
  تغییر داد.

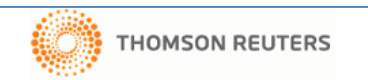

# ثبت نام کنید (Register) :

۱۰ ثبت نام کنید: برای ایجاد کتابخانه اختصاصی خود که با کلمه عبور محافظت میگردد، اطلاعات شخصی خود را ثبت نمائید.

میتوانید به آدرس www.endnoteweb.com رفته و پیوند " Sign Up " را برای ثبت اطلاعات شخصی، کلیک نمائید.

اگر شما قبلاً اطلاعات شخصی خود را در ISI Web of EndNote ثبت کردهاید، نیازی به ثبت نام در Knowledge Web نیست. به آدرس www.endnoteweb.com رفته و با استفاده از همان اطلاعات وارد شوید. (Login)

۲ نوار ابزار را نصب نمائید. (Install Toolbar) روی " Download Installer" در انتهای صفحه کلیک نمائید. در اینجا شما میتوانید بستههای نرم افزاری Microsoft – Vou– Write) را برای Microsoft EndNote Web یا نوار ابزار Windows و یا Macintosh) با رگذاری و نصب نمائید. و یا Windows) بارگذاری و نصب نمائید.

## راهنمای شروع را بخوانید (Getting Started Guide):

شما وقتی که برای اولین بار به محیط EndNote Web خود وارد می شوید، پیوند فوق را خواهید دید. این پیوند پیوندهای دیگری را برای کمک به شما، در زمینه های جمع آوری، سازماندهی و شکل دهی مراجع، ارائه می دهد. شما می توانید این راهنما را در هر زمان با پیوند " Show / Hide Getting Started Guide" در سمت راست بالای صفحه، بیینید.

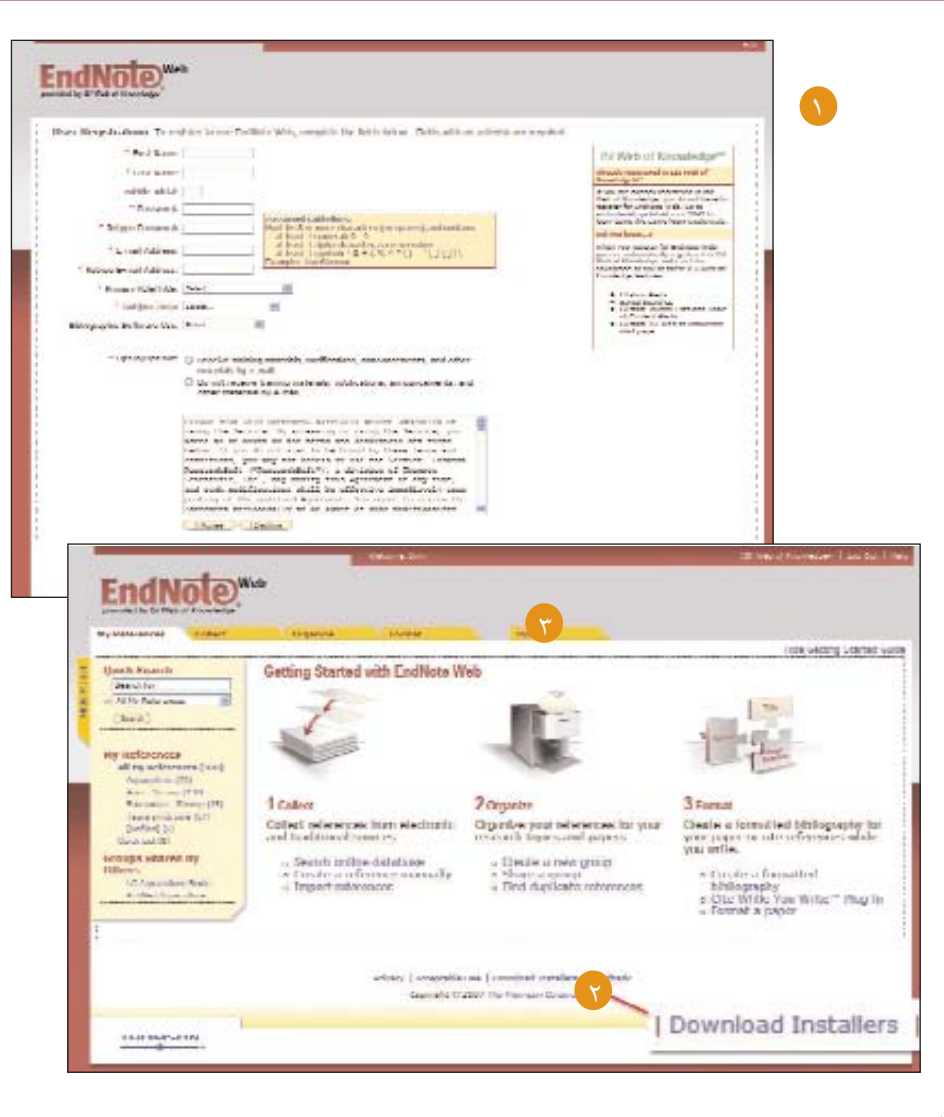

# مراجع را جمع آوری نمایید (Collect Reference):

### 🚺 صدور مستقیم: (Direct Export)

شما مى توانيد، هنگام جستجو در ISI Web of Knowledge ، نتايج را مستقيماً به كتابخانه EndNote Web خود، بوسيله پيوند " Save to "EndNote Web" نخيره نمائيد. مراجع يا ركوردهاى نخيره شده از اين پايگاه در كتابخانه Honote Web ، بوسيله EndNote Web ، فراجع قبلاً در نشاندار مى شوند. با اين مشخصه شما خواهيد دانست كه اين مراجع قبلاً در كتابخانه خود وارد شده است.

# (Online Search) جستجوی پیوسته (

برای جستجو روی صفحه " Collect" و سپس روی Online Search کلیک نمائید. شما میتوانید روی ISI Web of Knowledge مثل PubMed و تعداد بسیار زیادی از سایتهای، کاتالوگ کتابخانهها، پایگاههای مرجع از داخل EndNote Web به شکل مستقیم، جستجو نمائید. ( البته اتصال شما به این پایگاه ها به اشتراک شما بستگی دارد)

## س وارد کردن دستی مراجع (Manually add Reference) 😗

شما همچنین خواهید توانست منابع خود را به شکل دستی در کتابخانه خود تایپ کنید. برای اینکار روی پیوند " New Reference" از گزینه Collect کلیک نمائید، نوع مرجع را انتخاب کنید و اطلاعات کتابشناختی را در هر فیلد ذیربط، وارد کنید.

## ٤) وارد کردن مراجع (Import References)

شما میتوانید مراجعی را که به صورت پرونده متن محض با شند، به کتابخانه خود اضافه نمائید. روی پیوند Import References در گزینه Collect کلیلک نمائید، نام فایلی را که روی کامپیوتر خود میباشد، بازیابی کنید، پس از انتخاب درست فیلتر ورودی، روی کلید Import ، کلیلک نمائید.

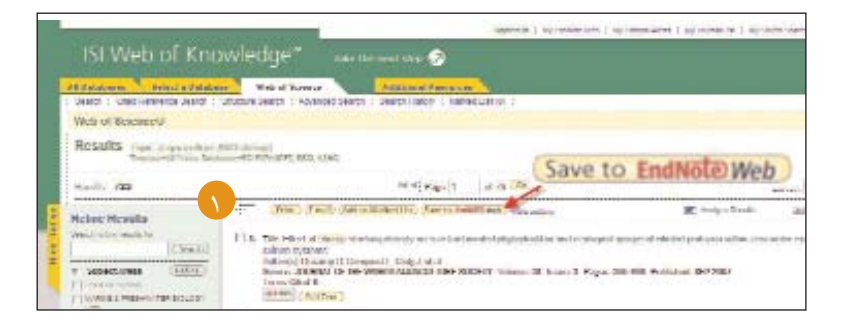

| References    | Collect        |                            | Organize                                              | Format  | t                       |
|---------------|----------------|----------------------------|-------------------------------------------------------|---------|-------------------------|
| Online Search | New Reference  | Impo                       | ort References                                        |         |                         |
| Step 2 o      | of 3: Connecte | ed to<br>in:               | PubMed MEDLI                                          | NE<br>V | And 💙                   |
| Step 2 o      | of 3: Connecte | ed to<br>in:               | PubMed MEDLI                                          | NE<br>M | And 💙                   |
| Step 2 o      | of 3: Connecte | ed to<br>in:<br>in:        | PubMed MEDLI<br>Any Field<br>Keywords (MeSH)          | NE<br>M | And 💌                   |
| Step 2 o      | of 3: Connecte | ed to<br>in:<br>in:<br>in: | PubMed MEDLII<br>Any Field<br>Keywords (MeSH)<br>Year | NE<br>V | And 💙<br>And 💙<br>And 💙 |

# ENDNOTE WEB®

# مراجع را سازماندهی نموده و به اشتراک گذارید. (Organize & Share References)

| y References Collect                                                                      |     | Organize        | Format       | Options                                                                                                    |           |
|-------------------------------------------------------------------------------------------|-----|-----------------|--------------|----------------------------------------------------------------------------------------------------|-----------|
|                                                                                           |     |                 |              | these Getting St.                                                                                                    | etted Gui |
| Quick Search                                                                              | All | My References   |              |                                                                                                    |           |
| in All Hy References                                                                      |     | - DAT Drage -   | of its group | Copy to Quick List Delete                                                                                                    |           |
| (Step)                                                                                    | 1   | Author          | Year         | Title                                                                                                    | Edit      |
| My References<br>All My Belerences (215)                                                  |     |                 | 2007         | Snapalvatr: Christia of destruction.<br>Natura<br>Online Link- Ga Te URL<br>Laisan(                                                                                                    | 641       |
| Advandbure (20)<br>Anie - Skrime (190)<br>Essenarius - Skrime (20)<br>Taura Eurobure (87) |     | Adachi, K       | 2007         | Information of beta-outpartial reflection by arbitrary of endoemal activity and activity of and activity of activity of activi | EAT.      |
| (c-fined (c)<br>Quelo car (2)<br>Groups Shared by                                         |     | standowate, Ct. | 2007         | Diversity of interceptive resistance genus in bacteria from agractation searces in dustrate.<br>J App Membel<br>Oning Linke (in To LHL,<br>(stand)                                                                                                    | 6.61      |
| Delations<br>Base Turbes                                                                  |     | Akribowale, O,  | 2007         | Anotherics and heavy metal resultance in mattle aeromovads and pseudonovade from tanbow trout<br>(On-ordynolikae mykas) familia in Aastralia.<br>911 J Anderica Japents<br>Online Lake- Gin To Litti,<br>increase.                                                                                                    | Ent.      |
|                                                                                           |     | Alasi, 5M       | 2007         | Semin of Parce Routebo L: spens volume and density, seminal plasma indices and effects of diution<br>rate, jum and annulate on spann motify,<br>Theroperclose User 50 To URL<br>minimum.                                                                                                    | Edt       |
|                                                                                           | 0   | AB, M.          | 3003         | Comparisationy growth in failbest: a response to growth depression<br>Fish and Pathenes<br>50 Web of Risovieldge <sup>W</sup> + Source Record, Related Records, Times Obd: 67<br>(access)                                                                                                    | 641       |
|                                                                                           | 0   | Allen, Y.       | 1999         | The extent of centrogenic contamination in the DK astuarine and maxima anvenneeds - Author<br>surveys of Boander<br>Science of the Total Revenance<br>IN Web of Knowledge <sup>W</sup> + Source Report, Related Records, Trees Cited: Hill<br>Science 11                                                                                                    | Eat.      |

| ferences Collect                                                   | Organiza                                  | Forms                                  | ¢                                      | 9                          |
|--------------------------------------------------------------------|-------------------------------------------|----------------------------------------|----------------------------------------|----------------------------|
| age My Groups   Others                                             | Groups   Find Du                          | plicates ]                             |                                        |                            |
| In the Max Max Control                                             | -                                         |                                        |                                        |                            |
| lanage My Group                                                    | S                                         |                                        |                                        |                            |
|                                                                    |                                           |                                        |                                        |                            |
|                                                                    | Number of                                 |                                        | ê.                                     |                            |
| My Groups +                                                        | References                                |                                        |                                        |                            |
| Aquaculture                                                        | References                                | tate Cauup                             | (Hanaras)                              | Defete                     |
| Aquaculture<br>Asia - Shrimp                                       | References<br>20<br>198                   | tare Group                             | (Hanasta)                              | Defeta<br>Defeta           |
| Aquaculture<br>Asia - Shrimp<br>Economics Shrimp                   | 20 9<br>1981 9<br>25 9                    | tare Casup<br>tare Georg               | (Heneme)<br>Resame<br>(Rename)         | Defete<br>Defete<br>Defete |
| Aquaculture<br>Acia - Shrimp<br>Economics Shrimp<br>Taura syndrome | References<br>20<br>1981<br>25<br>5<br>6/ | hare Casup<br>hare Group<br>hare Group | (Heneme)<br>Rename<br>Rename<br>Henume | Delete<br>Delete<br>Delete |

تکراری را مشخص و حدف نمائید. EndNote Web برای مشخص کردن رکوردهای تکراری، فیلدهای نویسنده، سال، عنوان و نوع مرجع را با هم مقایسه مینماید.

# 🕥 مراجع من (My References):

در گزینه My References ، صفحه چند ستونی با خلاصهای از مراجع کتابخانه شما قابل مشاهده است. در سمت چپ این صفحه، شما گروههای مختلف مراجع خود را همانند گروههای دیگری که توسط کاربران دیگر EndNote Web با شما به اشتراک گذاردهاند، مشاهده مینمائید.

- با کلیک روی نام هر یک از سر ستونها (فیلدها)، مراجع به صورت الفبایی در همان ستون مرتب میگردند.
- با کلیک روی نام نویسنده، لیستی از مراجع مربوط به آن نویسنده را جستجو و مشاهده نمائید.
  - با کلیک روی هر عنوان ، جرئیات آن مرجع را مشاهده کنید.
    - با کلیک روی Edit ، محتوی یک مرجع را ویرایش نمائید.

وقتی که شما یک گروه را تحت All My References در سمت چپ صفحه، انتخاب مینمائید، فیلدهای نویسنده، سال و عنوان هر مرجع در این گروه، نمایش داده میشود. هر صفحه ۱۰ مرجع را بطور معمول نمایش میدهد و شما میتوانید، این تعداد را به ۵۰ مرجع در هر صفحه تغییر دهید. از منوی Pagination در انتهای هر صفحه برای باز نمودن گروه استفاده نمائید.

در جعبههای علامتگذاری (Checkboxes) کلیک نمائید و از منوی کرکره ای Add to Group برای اضافه کردن یک مرجع به یک گروه استفاده نمائید. هر مرجع می تواند در بیش از یک گروه وجود داشته باشد.

### 🕜 سازماندهی (Organize):

شما میتوانید به منظور کمک به طبقهبندی مراجع، گروههای خود را در صفحه Organize ایجاد، حذف و یا تغییر نام دهید. (تا ٥٠٠) بعد از ایجاد یک گروه، روی کلید " Share Group" کلیک نموده تا مراجع موجود در این گروه با دیگر کاربران موردنظر در EndNote

اگر شما رکوردهای تکراری در کتابخانه خود داشته باشید،"Find Duplicates" در صفحه Organize ، را کلیک نمائید تا رکوردهای

# ثبت نام کنید (Register) :

🚺 ثبت نام کنید:

برای ایجاد کتابخانه اختصاصی خود که با کلمه عبور محافظت میگردد، اطلاعات شخصی خود را ثبت نمائید.

میتوانید به آدرس www.endnoteweb.com رفته و پیوند " Sign Up " را برای ثبت اطلاعات شخصی، کلیک نمائید.

اگر شما قبلاً اطلاعات شخصی خود را در ISI Web of EndNote ثبت کردهاید، نیازی به ثبت نام در Knowledge Web نیست. به آدرس www.endnoteweb.com رفته و با استفاده از همان اطلاعات وارد شوید. (Login)

وی ابزار را نصب نمائید. (Install Toolbar) روی " Download Installer" در انتهای صفحه کلیک نمائید. در اینجا شما میتوانید بستههای نرم افزاری Microsoft – While – You – Write) را برای Microsoft EndNote Web یا نوار ابزار Macintosh (فقط در Windows) یا IE (فقط در Windows) و یا Windows) بارگذاری و نصب نمائید.

### ت راهنمای شروع را بخوانید (Getting Started Guide):

شما وقتی که برای اولین بار به محیط EndNote Web خود وارد می شوید، پیوند فوق را خواهید دید. این پیوند پیوندهای دیگری را برای کمک به شما، در زمینههای جمع آوری، سازماندهی و شکل دهی مراجع، ارائه می دهد. شما می توانید این راهنما را در هر زمان با پیوند " دهد. شما می توانید این راهنما را در هر زمان با پیوند " راست بالای صفحه، ببینید.

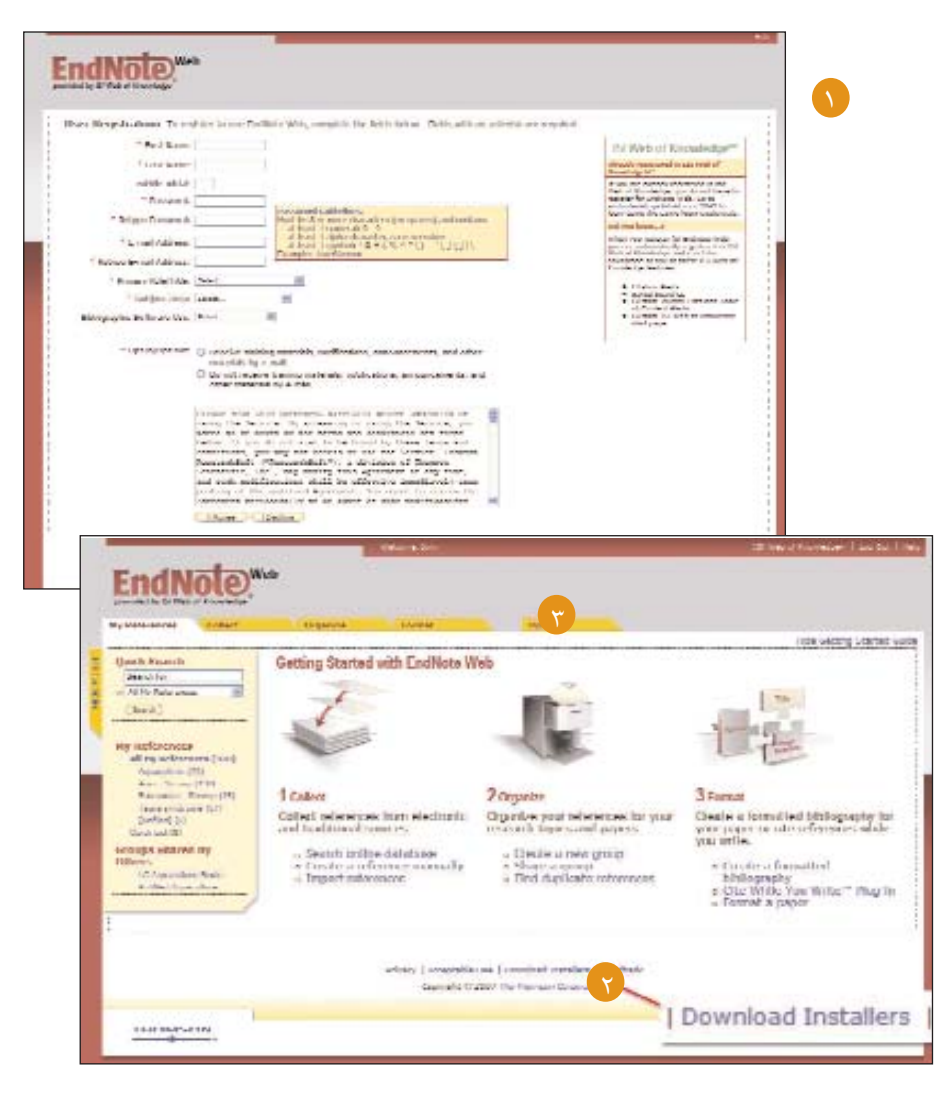

# مراجع را جمع آوری نمایید (Collect Reference):

### (Direct Export) صدور مستقیم: (Direct Export)

شما مى توانيد، هنگام جستجو در ISI Web of Knowledge ، نتايج را مستقيماً به كتابخانه EndNote Web خود، بوسيله پيوند " Save to "EndNote Web" ذخيره نمائيد. مراجع يا ركوردهاى ذخيره شده از اين پايگاه در كتابخانه EndNote Web ، بوسيله Icon ، بوسيله در كتابخانه خايم در نشاندار مى شوند. با اين مشخصه شما خواهيد دانست كه اين مراجع قبلاً در كتابخانه خود وارد شده است.

## (Online Search) جستجوی پیوسته (

برای جستجو روی صفحه " Collect" و سپس روی Online Search کلیک نمائید. شما میتوانید روی ISI Web of Knowledge مثل PubMed و تعداد بسیار زیادی از سایتهای، کاتالوگ کتابخانهها، پایگاههای مرجع از داخل EndNote Web به شکل مستقیم، جستجو نمائید. ( البته اتصال شما به این پایگاه ها به اشتراک شما بستگی دارد)

## س وارد کردن دستی مراجع (Manually add Reference) 🕐

شما همچنین خواهید توانست منابع خود را به شکل دستی در کتابخانه خود تایپ کنید. برای اینکار روی پیوند " New Reference" از گزینه Collect کلیک نمائید، نوع مرجع را انتخاب کنید و اطلاعات کتابشناختی را در هر فیلد ذیربط، وارد کنید.

# (Import References) وارد کردن مراجع

شما میتوانید مراجعی را که به صورت پرونده متن محض با شند، به کتابخانه خود اضافه نمائید. روی پیوند Import References در گزینه Collect کلیلک نمائید، نام فایلی را که روی کامپیوتر خود میباشد، بازیابی کنید، پس از انتخاب درست فیلتر ورودی، روی کلید Import ، کلیلک نمائید.

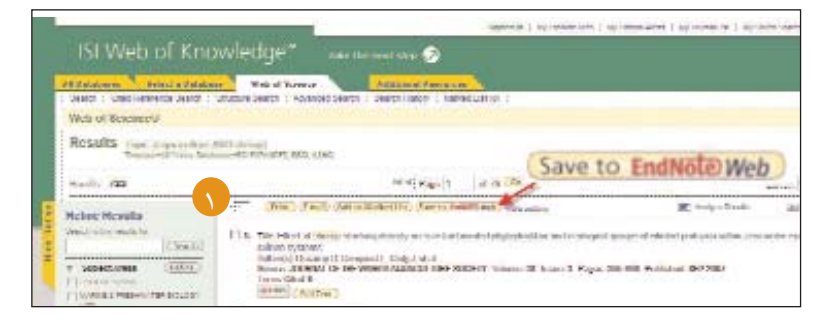

| y References                               | Collect       |                          | Organize                                              | Format  |                         |
|--------------------------------------------|---------------|--------------------------|-------------------------------------------------------|---------|-------------------------|
| Online Search                              | New Reference | Impo                     | ort References                                        |         |                         |
| Step 2 of                                  | f 3: Connecte | d to                     | PubMed MEDLIN                                         | IE      |                         |
| Step 2 of                                  | f 3: Connecte | d to                     | PubMed MEDLIN                                         | IE<br>M | And 💌                   |
| Step 2 of<br>shrimp<br>aquaculture         | f 3: Connecte | in:<br>in:               | PubMed MEDLIN<br>Any Field<br>Keywords (MeSH)         | IE<br>M | And 💙                   |
| Step 2 of<br>shrimp<br>aquaculture<br>2007 | f 3: Connecte | in:<br>in:<br>in:<br>in: | PubMed MEDLIN<br>Any Field<br>Keywords (MeSH)<br>Year | IE<br>V | And V<br>And V<br>And V |